# scientiamobile

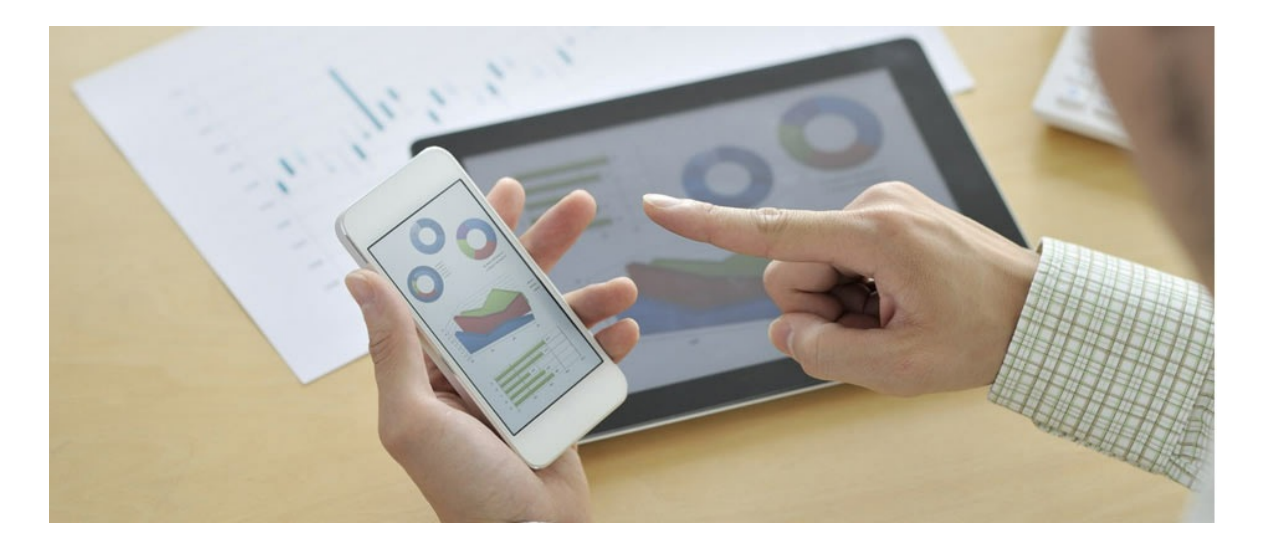

## CLOUD CLIENT NODE.JS

#### Support

The <u>ScientiaMobile Enterprise Support Portal</u> is open to all WURFL users, both commercial license holders and evaluation users. It represents the combined knowledge base for the WURFL community. Commercial licensees are invited to post questions in the forum using the account to which their licenses are associated. This may mean faster handling of those posts by ScientiaMobile's personnel.

For commercial license holders, there are tiered support levels to address a variety of business support needs. After logging into your account, commercial licensees with support options can access the <u>Enterprise Support</u> portal to post tickets. These tickets will receive expedited attention.

To inquire about support plans, use our License Inquiry or our General Inquiry form.

#### **Update Notifications**

If you would like to be notified of our API updates, major data updates, and other technical changes, please <u>subscribe</u> to our ScientiaMobile Announcements list

### scientiamobile

www.scientiamobile.com Tel +1.703.310.6650 E-mail: sales@scientiamobile.com Copyright © 2025 ScientiaMobile, all rights reserved. WURFL Cloud, WURFL OnSite, WURFL and, InFuze WURFL InSight and respective logos are trademarks of ScientiaMobile. Apache is the trademark of the Apache Software Foundation. NGINX is the trademark of Nginx Software Inc. Varnish is the trademark of Varnish Software AB

## ScientiaMobile Wurfl Cloud Client for Node.js

#### Introduction

The WURFL Cloud Service by ScientiaMobile, Inc., is a cloud-based mobile device detection service that can quickly and accurately detect over 500 capabilities of visiting devices. It can differentiate between portable mobile devices, desktop devices, SmartTVs and any other types of devices that have a web browser.

In order to use the WURFL Cloud client you need to obtain an API key from Scientiamobile. The WURFL Cloud API is offered in two main flavors - **Base** and **Premium**. The Base version is limited to returning only a small number of capabilities; the Premium version doesn't have an upper limit to the number of returned capabilities and also offers more caching options for improving the overall performance. Once you've properly set up an account, you can download the cloud client and receive an API key to successfully use the library. You can create an account by visiting <u>ScientiaMobile.com</u>.

#### Installation

Download and extract NodeWurflCloudClient and Libraries folders in the folder where your Node code is.

Note: Node.js version 0.8.2 is required.

Include the following lines in your code:

var wurfl\_cloud\_client = require("./NodeWurflCloudClient/WurflCloudClient"); var config = require("./NodeWurflCloudClient/Config");

#### Configuration

Set API Key:

#### Testing

After you have installed and configured the WURFL Client, put this code in a file:

```
var brand;
var result_capabilities = {};
var WURFLCloudClientObject = new wurfl_cloud_client.WurflCloudClient(configuration, HttpRequest, HttpResponse
);
WURFLCloudClientObject.detectDevice(HttpRequest, null, function(err, result_capabilities){
    WURFLCloudClientObject.getDeviceCapability('brand_name', function(error, brand){
        if(error!=null){
            console.log('Error' + error);
        }else{
            console.log('Brand name: ' + brand);
        }
    });
  });
```

You should see the brand name of your device in the console provided that you have already obtained a WURFL Cloud API key and that you have selected brand\_name in your capabilities section. Visit<u>WURFL</u> <u>Cloud Client - Getting Started</u> for more information.

#### Example application

After you have registered in WURFL Cloud Service <u>here</u>, to run the example application on you browser do the following:

- Download and extract all the files in the folder.
- Inside the exampleApp.js enter your own WURFL Cloud API key.
- Select brand\_name and is\_wireless\_device as your capabilities in ScientiaMobile WURFL Cloud website.
- Run the server/example application inside a console bynode index.js.
- Go to a Web Browser in http://localhost:8888
- Either chose example or example2. You should see the brand name of your device and whether it is wireless or not.

#### © 2025 ScientiaMobile Inc.

#### All Rights Reserved.

**NOTICE:** All information contained herein is, and remains the property of ScientiaMobile Incorporated and its suppliers, if any. The intellectual and technical concepts contained herein are proprietary to ScientiaMobile Incorporated and its suppliers and may be covered by U.S. and Foreign Patents, patents in process, and are protected by trade secret or copyright law. Dissemination of this information or reproduction of this material is strictly forbidden unless prior written permission is obtained from ScientiaMobile Incorporated.